# XPA-700 ソフトウェアアップデート 操作手順書 (Windows)

# **ノフトウェアのアップデートについて**

- このアップデートツールは XPA-700 専用です。他の製品には使用しないでください。
- ソフトウェアのアップデートをするには、専用のドライバーソフトウェアがインストー ルされている必要があります。ドライバーソフトウェアをインストールしていない場合 は、下記よりインストールしてからアップデートをしてください。

http://pioneer.jp/support/av\_pc/compo/pha/xpa-700/download/

• アップデートするときは、他のアプリケーションは終了させた状態にしてください。

# 10 メモ

この操作手順書に記載されている画面のイラストは、実際に表示される画面と異なる場合があります。

# 🔮 重要

 ソフトウェアのアップデート中は絶対に電源をオフしたり、USBケーブルを抜いたりしない でください。故障の原因となります。

# ■ ソフトウェアのバージョンを確認する

はじめに XPA-700 のソフトウェアバージョンを確認してください。 ソフトウェアバージョンが最新のソフトウェアバージョンより古い場合にアップデートして ください。

- ① XPA-700 とコンピューターを接続する。
  - ・ 接続する際は XPA-700 の電源はオフにしてください。

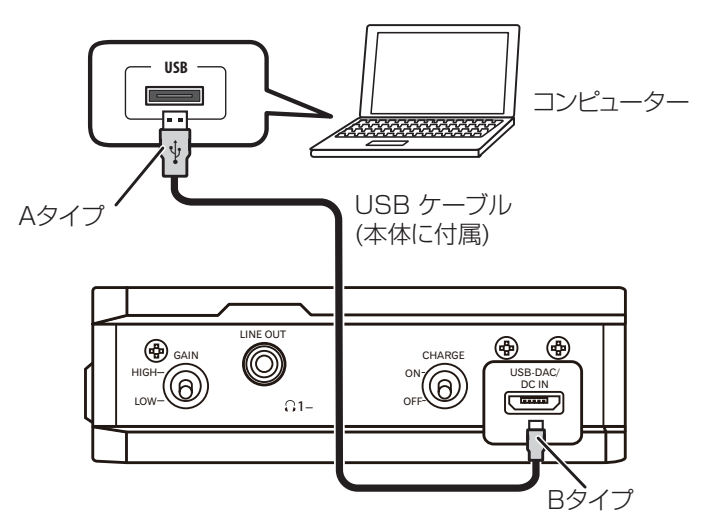

- ② XPA-700の入力を USB-DAC に切り換えて、電源を入れる。
- タスクバー上にあるアイコンをクリックして "Pioneer USB Audio Control Panel"を起動する。

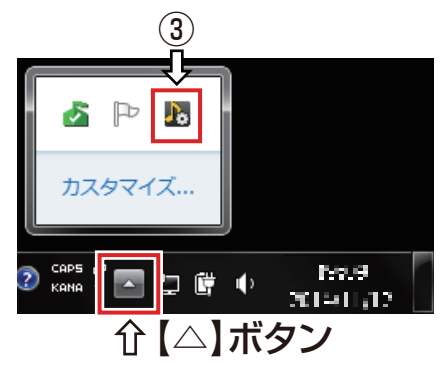

1

# 🕖 メモ

- Windows 8 および Windows 8.1 の場合は、【Windows】キーを押して、デスクトップ画面を 表示してください。
- ・ アイコンが隠れている場合があります。この場合は、【△】ボタンをクリックしてください。
- 本アプリケーションは、以下の方法でも起動できます。
  - Windows 7 の場合

【スタート】⇒【すべてのプログラム】⇒【PIONEER】⇒【PIONEER XPA-700】⇒【PIONEER XPA-700】⇒【PIONEER XPA-700 Control Panel】を開く。

- Windows 8/8.1 の場合

【Windows】キーと【Q】キーを押して検索画面内で「PIONEER XPA-700 Control Panel」を入力し、【PIONEER XPA-700 Control Panel】を開く。

### ④ 【Info】タブをクリックして、「Revision」を確認する。

| J. | Pioneer USB A           | udio Control Panel       |
|----|-------------------------|--------------------------|
|    | Status フォーマット<br>デパイス情報 | バッファ設定 ボリューム [Info       |
|    | 製造元:                    | PIONEER HOME ELECTRONICS |
|    | 製品:                     | Pioneer XPA-700          |
|    | MD/PID-                 | 0\02E4/0\01 AE           |
|    | Revision:               | v*.**                    |
|    | 2070721                 |                          |
|    | トライバ情報                  |                          |
|    | Version *.**.*          |                          |
|    | Release Build           |                          |
|    |                         |                          |

- Revision に表示されたバージョン (3 桁の数字) が最新のソフトウェアバージョンよ り古い場合はアップデートしてください。
- Info タブが表示されない場合は、XPA-700 の入力が USB-DAC になっていることを確認してから、ケーブルを挿入し直すか、電源を一度オフにしてからオンにしてください。

### ⚠ 注意

アップデートをした後に v0.01 が表示された場合は、アップデートに失敗した可能性があります。再度アップデートしてください。

#### 手順終わり

# アップデートツールをダウンロードする

#### ① ソフトウェアのアップデートツールをダウンロードする。

下記のソフトウェアダウンロードページよりアップデートツールをダウンロードします。

#### http://pioneer.jp/support/download/

- アップデートツールは、ダウンロードする際にお客様が指定したフォルダーに保存されます。
- ご使用のブラウザーによっては、アップデートツールをダウンロードする際に保存先指 定のウインドウが表示されないことがあります。このときはブラウザーに設定された フォルダー内に保存されます。
- アップデートツールは ZIP 形式の圧縮ファイルでダウンロードされます。
  圧縮ファイル名: XPA700\_UPDATER\_WIN\_\*\*\*.zip
  \*\*\* には「.(ドット)」を除くバージョン番号が入ります。

#### ② ダウンロードした圧縮ファイルを確認する。

- ・ ダウンロードした圧縮ファイル(アップデートツール)のファイルサイズを確認します。
- アップデートツール「XPA700\_UPDATER\_WIN\_\*\*\*.zip」をマウスで選択し、右クリックからプロパティを選択します。

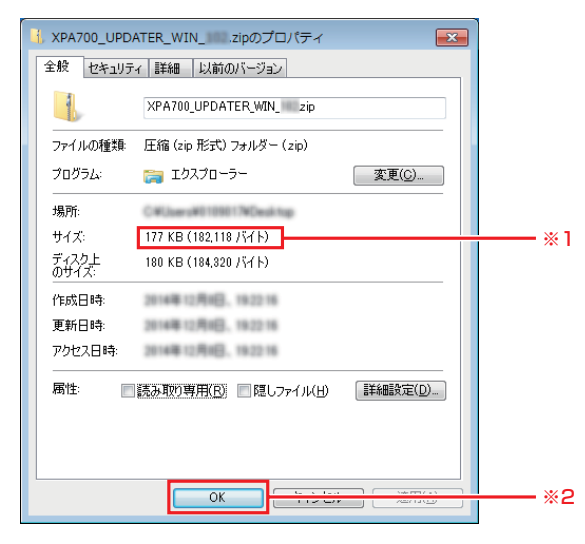

※1 パイオニアホームページに記載されている圧縮ファイルのサイズと同じであることを確認してください。圧縮ファイルのサイズが正しくない場合は、再度ダウンロードしてください。

※2 確認が終わりましたら OK ボタンをクリックしてプロパティ画面を終了します。

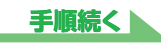

#### ③ ダウンロードした圧縮ファイルを解凍する。

 ダウンロードした圧縮ファイル(アップデートツール)を、ご使用のコンピューターの 任意の場所に解凍します。

解凍後のフォルダー名: XPA700\_UPDATER\_WIN\_\*\*\*

\*\*\* には「.( ドット )」を除くバージョン番号が入ります。

- ・ 圧縮ファイルを解凍するとフォルダーが作成されます。次のファイルが保存されている ことを確認してください。
- ・コンピューターの設定により拡張子が表示されない場合があります。

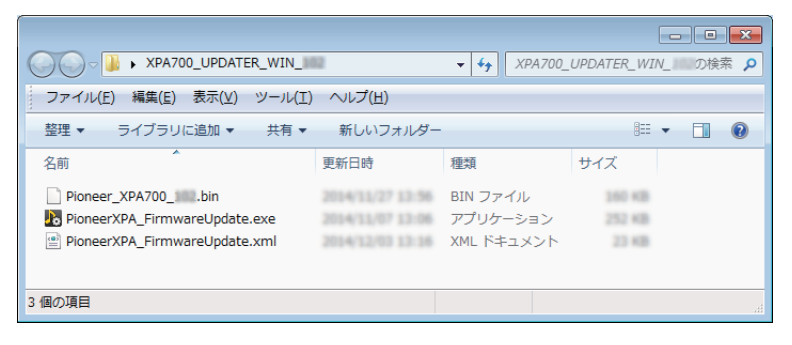

・ 圧縮ファイルの解凍方法については、お使いのソフトウェアメーカーまたはコンピュー タメーカーにお問い合わせください。

### ⚠ 注意

 解凍したフォルダー内のファイルを削除したり、ファイル名の変更をしないでください。 アップデートができなくなります。

手順終わり

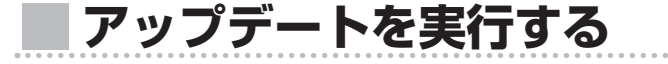

- ① XPA-700 とコンピューターを USB ケーブルで接続する。
  - ・本体リア部の CHARGE 切換スイッチをオフにしてください。
- XPA-700の入力をUSB-DACに切り換える。
- ③ XPA-700の電源をオフにしてからオンにして、充電残量の確認をする。
  - ・BATT インジケーター(下図)が緑色で3秒間点灯することを確認してください。 ※赤色で点滅していた場合は充電をしてからアップデートをしてください。

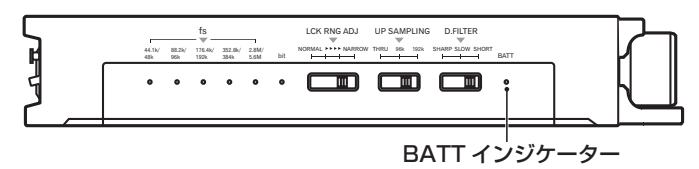

• 充電残量の確認が終了したら、本体リア部の CHARGE 切換スイッチをオンにしてください。

#### ④ アップデートツールを起動する。

解凍した XPA700\_UPDATER\_WIN\_\*\*\* フォルダ内の
 PioneerXPA\_FirmwareUpdate.exe をダブルクリックしてください。

| Pioneer USB Audioファーム                                         | <u>ヽ</u> ウェアアップデート                                                   |   | X  |
|---------------------------------------------------------------|----------------------------------------------------------------------|---|----|
| デバイス<br>製造元:<br>製品:<br>VID/PID:<br>シリアルナンバー:<br>ファームウェアバージョン: | PIONEER HOME ELECTRONICS<br>Pioneer XPA-700<br>0x08E4/0x01AE<br>V*** |   |    |
| 77-4017                                                       |                                                                      | 4 | 明羅 |
| アップデート<br>デバイスが見つかりました                                        |                                                                      |   | •  |
|                                                               |                                                                      |   | T  |
| <br>終了                                                        |                                                                      |   |    |

- ファームウェアバージョンを確認してください。アップデートするバージョンと表示が 同じ場合はアップデートの必要はありません。終了ボタンをクリックしてアップデート ツールを終了してください。
- アップデートに「デバイスが見つかりました」と表示されていることを確認してください。

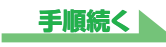

•「デバイスが見つかりません。アップデートするデバイスを接続してください。」と表示 ⑦ アップデートを終了する。 されている場合は XPA-700 の入力が USB-DAC になっていることを確認してから、 ケーブルを挿入し直すか、電源を一度オフにしてからオンにしてください。

#### アップデートソフトを選択する。

- ・参照ボタンをクリックして、解凍した XPA700\_UPDATER\_WIN\_\*\*\* フォルダ内の [Pioneer\_XPA700\_\*\*\*.bin] を選択します。
- アップデートに「デバイスが見つかりました。ファームウェアアップデートの準備が完 了しました。| と表示されていることを確認してください。

## ⚠注意

• Pioneer XPA700 \*\*\*.bin 以外のファイルを選択してアップデートを行うと、製品が動作し なくなる恐れがありますので、絶対におやめください。

#### ⑥ 開始ボタンをクリックする。

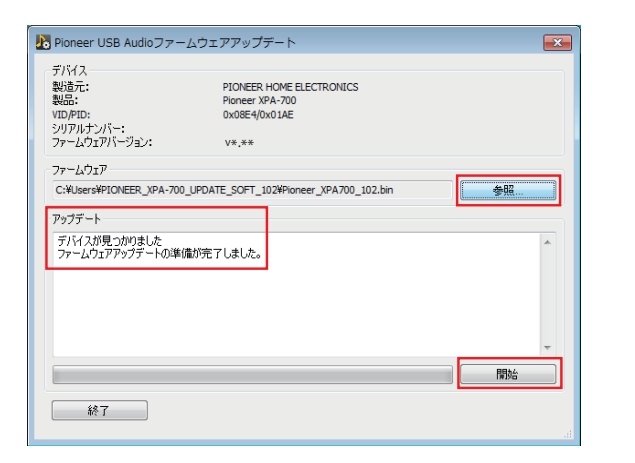

## ∕҈! 注意

 アップデートは約10秒で終了します。この間は絶対に電源を切ったり、ケーブルを抜いたり しないでください。故障の原因となります。

- - ・アップデートに「ファームウェアのアップデートが正常に終了しました。」と表示され たら完了です。
  - ファームウェアバージョンが最新のソフトウェアバージョンに変わっていることを確認し てください。
  - 終了ボタンをクリックしてアップデートツールを終了してください。
  - XPA-700 の電源をオフしてください。

| 製造元:<br>製品:<br>VID/PID:<br>シリアルナンバー:                                           | PIONEER HOME ELECTRONICS<br>Pioneer XPA-700<br>0x08E4(0x01AE |    |  |
|--------------------------------------------------------------------------------|--------------------------------------------------------------|----|--|
| ファームウェアバージョン:<br>ファームウェア                                                       | V <b>*.*</b> *                                               |    |  |
| C:¥Users¥PIONEER_XPA-70                                                        | 0_UPDATE_SOFT_102¥Pioneer_XPA700_102.bin                     | 参照 |  |
| アップデート                                                                         |                                                              |    |  |
| ファームウェアアップデートの準                                                                | 備が完了しました。                                                    |    |  |
| アップデートモードを開始して(<br>ファームウェアアップデート中で<br>「163328」」、イト中「163328」<br>ファームウェアを起動しています | います<br>す<br>バイトが転送されました。<br>す                                |    |  |
| ファームウェアのアップデートが                                                                | 正常に終了しました。                                                   |    |  |
| • · · · · · · · · · · · · · · · · · · ·                                        |                                                              |    |  |
|                                                                                |                                                              |    |  |

# ▲ 注意

- アップデートに失敗した場合は、USBケーブルを抜き、電源をオフにして手順①からやり直 してください。
- ファームウェアバージョンが v0.01 になった場合は、電源をオフにして手順①からやり直し てください。

#### ⑧ バージョンを確認する。

・『ソフトウェアのバージョンを確認する』(1ページ)を再度実行して、最新のソフ トウェアになっていることを確認してください。

最新のソフトウェアバージョンになっていればアップデート作業はこれで終了です。

### ▲ 注意

 最新のソフトウェアバージョンになっていない場合は、電源をオフにして手順①からやり直し てください。

#### 手順終わり